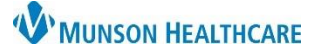

# Chief Complaint Component for Providers

## Cerner PowerChart and Ambulatory EDUCATION

The Chief Complaint component in the AMB and Manage Specialty Workflows within the Provider View allows providers to enter the patient stated complaint for the current visit or admission. If nursing staff entered the Chief Complaint during the patient intake, providers are responsible to review, modify if needed, and then sign the component. The Chief Complaint will auto populate into most ambulatory notes and the hospital Admission H & P note.

#### **Chief Complaint Component**

#### To review the Chief Complaint component:

1. Navigate to the Chief Complaint component within the Workflow.

#### To modify and enter a Chief Complaint:

- 2. Click into the Chief Complaint text field.
  - If the Chief Complaint has been entered by nursing, review and modify as needed.
  - If no Chief Complaint has been entered, enter one.

To sign the Chief Complaint component:

3. Click Sign.

#### Provider View A 🗥 📄 | 📥 📄 | 🔍 🔍 | 100% - 0 0 4 AMB General Surgery Wor... × Manage Surgery Workflow Ŧ Selected Visit Chief Complaint Chief Complaint 2 Left arm pain Documents (4) Vital Signs Sign Cancel Labs 📍

### Ambulatory Organizer

Once the Chief Complaint component has been completed by nursing or a provider, the Chief Complaint will display on the Ambulatory Organizer.

| List (12) Day | Week Tod | lay 🔪 11/29/2023                          | <b></b>  |                                                              |  |  |
|---------------|----------|-------------------------------------------|----------|--------------------------------------------------------------|--|--|
| Time          | Duration | Patient                                   | <b>1</b> | Notes                                                        |  |  |
| 10:45 AM      | 15 mins  | No appointments                           |          |                                                              |  |  |
| 11:00 AM      | 15 mins  | <b>CERNED, HESTER</b><br>72 Years, Female | ŝ.       | Reason for Visit: Hypertension<br>Chief Complaint: Dizziness |  |  |
| 11:15 AM      | 15 mins  | No appointments                           | 1        |                                                              |  |  |
| 11:30 AM      | 15 mins  | <b>CERNED, TESS</b><br>67 Years, Female   |          | Reason for Visit: Hypertension                               |  |  |

#### **Dynamic Documentation Notes**

Once the Chief Complaint component has been completed, the Chief Complaint will auto populate into most ambulatory dynamic documentation notes, and the hospital Admission H & P note.

| Name:        | CERNED, ANGUS                                                |
|--------------|--------------------------------------------------------------|
| Birth Date:  | 05/08/1952                                                   |
| Gender:      | Male                                                         |
| Visit Date:  | 10/24/2022                                                   |
| Assessme     | nt/Plan                                                      |
| 1. Atrial fi | brillation                                                   |
| Referral t   | o Cardiology.                                                |
|              |                                                              |
| 2. Hypert    | ension                                                       |
| Taking m     | eds as prescribed, doing well, no symptoms.                  |
|              |                                                              |
| Subjective   | <u>e</u>                                                     |
| Chief Co     | mplaint                                                      |
| Dizziness    |                                                              |
|              |                                                              |
| HISTORY 0    | T Present Tilness                                            |
| GENERAL:     | no acute distress, alert and oriented x3                     |
| HEENT: he    | ead normocephalic, atraumatic, PERRLA, EOMI, mucous membrane |
|              |                                                              |